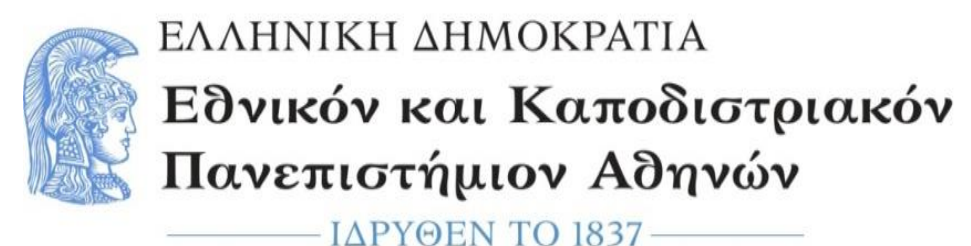

\_\_\_\_IΔFIΘEN 10 1857

ΜΟΝΑΔΑ ΔΙΑΣΦΑΛΙΣΗΣ ΠΟΙΟΤΗΤΑΣ

# Οδηγίες Χρήσης της πλατφόρμας reports & survey για την δημιουργία ερωτηματολογίων

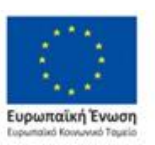

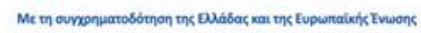

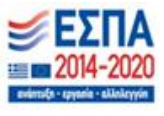

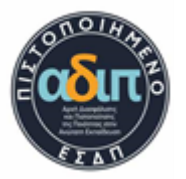

## Περιεχόμενα

| Reports                     | . 3 |
|-----------------------------|-----|
| Εισαγωγή μαθημάτων          | . 6 |
| Survey                      | 10  |
| Σύνδεση                     | 10  |
| Διαχείριση Ερωτηματολογίων  | 12  |
| Επεξεργασία ερωτηματολογίου | 19  |
| Απαντήσεις Ερωτηματολογίων  | 19  |
| Πρότυπα                     | 21  |
| Ιστορικό                    | 22  |
| Συχνές ερωτήσεις            | 23  |

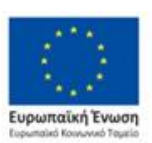

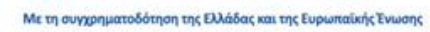

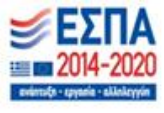

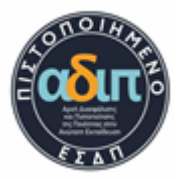

# Reports

Προτού ξεκινήσουμε με την ενεργοποίηση των ερωτηματολογίων, θα κάνουμε μια μια αναφορά στο <u>http://reports.modip.uoa.gr/</u> για υπάρχει η δυνατότητα προσθήκης νέου Μεταπτυχιακού Προγράμματος Σπουδών.

Κατευθυνόμενοι στην σελίδα <u>http://reports.modip.uoa.gr/</u> και πατώντας το κουμπί «Σύνδεση στην Υπηρεσία» έχουμε την δυνατότητα να συνδεθούμε στο σύστημα. Θα χρειαστεί να καταχωρήσουμε τα στοιχεία του ιδρυματικού μας λογαριασμού.

| ΕΛΛΗΝΙΚΗ ΔΗΜΟΚΡΑΤΙΑ<br>Εθνικό και Καποδιστριακό<br>Πανεπιστήμιο Αθηνών<br>Αρχική | Μονάδα Διασφάλισης Ποιότητας (ΜΟ.ΔΙ.Π.)                                                                                 | Συχνές Ερωτήσεις   Ανακοινώσεις ) |
|----------------------------------------------------------------------------------|----------------------------------------------------------------------------------------------------|-----------------------------------|
| Για να μπορέσετε να συνεχίσετε στην ισ<br>Πανεπιστημίου Αθηνών παρακαλούμε ε     | τοσελίδα της Μονάδας Διασφάλισης Ποιότητας (ΜΟ.ΔΙ.Π.) του Εθνικού και Καποδ<br>πιλέξτε "Σύνδεση στην Υπηρεσία".<br>Σύγζ | ίστριακού<br>έεση στην Υτηρεσία   |
|                                                                                  |                                                                                                    | $\mathbf{X}$                      |

Έπειτα, έχοντας συνδεθεί στο σύστημα μπορούμε να δούμε το τμήμα στο οποίο βρισκόμαστε και μπορούμε να πραγματοποιήσουμε ενέργειες.

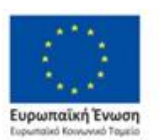

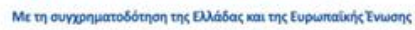

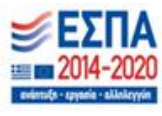

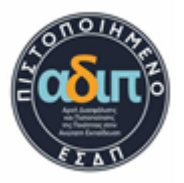

|                                                                                                    |                                                                                                    | Συχνές Ερωτήσεις   Αν                                                                                                    | ακοινώσεις Συνδ                                                                                                    | δεθήκατε ως: nipapado Απ |
|----------------------------------------------------------------------------------------------------|----------------------------------------------------------------------------------------------------|----------------------------------------------------------------------------------------------------|----------------------------------------------------------------------------------------------------|--------------------------|
| ΕΛΛΗΝΙΚΗ<br>Εδνικό κα<br>Πανεπιστ                                                                                                    | ι Δημοκρατία<br>αι Καποδιστριακό<br>τήμιο Αθηνών Μονάδα Διασφάλ                                                                                                    | νισης Ποιότητας (ΜΟ                                                                                                    | Э.∆І.П.)                                                                                                    |                          |
| Επιλέξτε Τμή                                                                                                    | μα: Αγγλικής Γλώσσας & Φιλολογίας 🗸                                                                                                    | Ιδρυματικές Αναφορές                                                                                                    |                                                                                                    |                          |
| ο Αναφορ                                                                                                    | ές Προπτυχιακό <mark>Μεταπτυχιακά</mark> Διδακτορικά                                                                                                    | ά Προσωπικό Ερευνητικό Ί                                                                                                    | Εργο Χρηματοδότησι                                                                                                    | η Διαχείριση             |
|                                                                                                    |                                                                                                    |                                                                                                    |                                                                                                    |                          |
|                                                                                                    |                                                                                                    |                                                                                                    |                                                                                                    |                          |
| 1 Π.Μ.Σ. στα οπ                                                                                                    | οία συμμετέχει το Τμήμα                                                                                                    |                                                                                                    |                                                                                                    |                          |
| 1 Π.Μ.Σ. στα οπ                                                                                                    | οία συμμετέχει το Τμήμα<br>😂 Εκτύπωση 🔹 Εκτύπωση PDF                                                                                                    |                                                                                                    |                                                                                                    |                          |
| 1 Π.Μ.Σ. στα οπ<br>Ο Προσθήκη<br>' Ακαδ. Έτος                                                                                                    | οία συμμετέχει το Τμήμα<br>🖶 Εκτύπωση 🚺 Εκτύπωση PDF<br>🌩 Τίτλος Π.Μ.Σ.                                                                                                    | 🌲 Συντονίζον Τμήμα                                                                                                    | Φονάδες ECTS                                                                                                    | Επιλογές                 |
| 1 Π.Μ.Σ. στα οπ<br>Προσθήκη<br>Ακαδ. Έτος                                                                                                    | οία συμμετέχει το Τμήμα<br>Εκτύπωση<br>Εκτύπωση PDF<br>Tίτλος Π.Μ.Σ.<br>Π.Μ.Σ. Αγγλικής Γλώσσας και Φιλολογίας                                                                                                    | Συντονίζον Τμήμα                                                                                                    | <ul> <li>Φ Μονάδες ECTS</li> <li>90</li> </ul>                                                                                                    | Επιλογές<br>🖉 🗎          |
| 1 Π.Μ.Σ. στα οπ<br>Προσθήκη<br>' Ακαδ. Έτος<br>2016-2017<br>1015-2016                                                                                                    | οία συμμετέχει το Τμήμα<br>Εκτύπωση Δ΄ Εκτύπωση PDF<br>Φ΄ Τίτλος Π.Μ.Σ.<br>Π.Μ.Σ. Αγγλικής Γλώσσας και Φιλολογίας<br>Π.Μ.Σ. Αγγλικής Γλώσσας και Φιλολογίας                                                                                                    | <ul> <li>Φ Συντονίζον Τμήμα</li> <li>Ναι</li> <li>Ναι</li> </ul>                                                                                             | <ul> <li>φ Μονάδες ECTS</li> <li>90</li> <li>90</li> </ul>                                                                                          | Επιλογές                 |
| <ul> <li>Προσθήκη</li> <li>Ακαδ. Έτος</li> <li>2016-2017</li> <li>2015-2016</li> <li>2014-2015</li> </ul>                                                                           | οία συμμετέχει το Τμήμα<br>Εκτύπωση<br>Εκτύπωση PDF<br>Tίτλος Π.Μ.Σ.<br>Π.Μ.Σ. Αγγλικής Γλώσσας και Φιλολογίας<br>Π.Μ.Σ. Αγγλικής Γλώσσας και Φιλολογίας<br>Π.Μ.Σ. Αγγλικής Γλώσσας και Φιλολογίας                                                                                                    | <ul> <li>Φ Συντονίζον Τμήμα</li> <li>Ναι</li> <li>Ναι</li> <li>Ναι</li> </ul>                                                                                | <ul> <li>Φ Μονάδες ECTS</li> <li>90</li> <li>90</li> <li>120</li> </ul>                                                                             | Επιλογές                 |
| Προσθήκη     Λκαδ. Έτος     Δίοι - 2017     Δίοι - 2016     Δίοι - 2015     Δίοι - 2014     Δίοι - 2014     Δίοι - 2014     Δίοι - 2014     Δίοι - 2014                             | οία συμμετέχει το Τμήμα<br>Eκτύπωση ΦΕ<br>Fτίτλος Π.Μ.Σ.<br>Π.Μ.Σ. Αγγλικής Γλώσσας και Φιλολογίας<br>Π.Μ.Σ. Αγγλικής Γλώσσας και Φιλολογίας<br>Π.Μ.Σ. Αγγλικής Γλώσσας και Φιλολογίας<br>Π.Μ.Σ. Αγγλικής Γλώσσας και Φιλολογίας                                                                                     |                                                                                                    | <ul> <li>φ Μονάδες ECTS</li> <li>90</li> <li>90</li> <li>120</li> <li>120</li> </ul>                                                                | Επιλογές                 |
| Π.Μ.Σ. στα οπ<br>Προσθήκη<br>Λκαδ. Έτος<br>1016-2017<br>1015-2016<br>2014-2015<br>1013-2014<br>1012-2013     1012-2013                                                              | οία συμμετέχει το Τμήμα<br>Εκτύπωση ΦΕ Εκτύπωση PDF<br>Τίτλος Π.Μ.Σ.<br>Π.Μ.Σ. Αγγλικής Γλώσσας και Φιλολογίας<br>Π.Μ.Σ. Αγγλικής Γλώσσας και Φιλολογίας<br>Π.Μ.Σ. Αγγλικής Γλώσσας και Φιλολογίας<br>Π.Μ.Σ. Αγγλικής Γλώσσας και Φιλολογίας<br>Π.Μ.Σ. Αγγλικής Γλώσσας και Φιλολογίας                               | Φ         Συντονίζον Τμήμα           Ναι         Ναι           Ναι         Ναι           Ναι         Ναι           Ναι         Ναι           Ναι         Ναι | Φ         Μονάδες ECTS           90         90           120         120           120         120                                                  | Emλογές                  |
| <ul> <li>Προσθήκη</li> <li>Προσθήκη</li> <li>καδ. Έτος</li> <li>2016-2017</li> <li>2015-2016</li> <li>2014-2015</li> <li>2013-2014</li> <li>2012-2013</li> <li>2011-2012</li> </ul> | οία συμμετέχει το Τμήμα<br>Eκτύπωση PDF<br>Tίτλος Π.Μ.Σ.<br>Π.Μ.Σ. Αγγλικής Γλώσσας και Φιλολογίας<br>Π.Μ.Σ. Αγγλικής Γλώσσας και Φιλολογίας<br>Π.Μ.Σ. Αγγλικής Γλώσσας και Φιλολογίας<br>Π.Μ.Σ. Αγγλικής Γλώσσας και Φιλολογίας<br>Π.Μ.Σ. Αγγλικής Γλώσσας και Φιλολογίας<br>Π.Μ.Σ. Αγγλικής Γλώσσας και Φιλολογίας |                                                                                                    | <ul> <li>Μονάδες ΕCTS</li> <li>90</li> <li>90</li> <li>120</li> <li>120</li> <li>120</li> <li>120</li> <li>120</li> <li>120</li> <li>120</li> </ul> | Emλογές                  |

Στην συνέχεια, για να μπορέσει να δημιουργηθεί ένα Μεταπτυχιακό Πρόγραμμα Σπουδών, αρχικά, **θα πρέπει να εκχωρηθεί στο catalogue (στην λίστα των ΠΜΣ) από το helpdesk** (<u>helpdesk@noc.uoa.gr</u>) και στην συνέχεια για να προχωρήσουμε την διαδικασία εισαγωγής θα πρέπει να πατήσουμε «Προσθήκη».

| 3.1 Π.Μ.Σ. στα οτ | τοία συμμετέχε  | α το Τμήμα               |       |                    |                    |                   |
|-------------------|-----------------|--------------------------|-------|--------------------|--------------------|-------------------|
| 🚱 Προσθήκη        | 🔒 Εκτύπωση      | 🙇 Εκτύπωση PDF           |       |                    |                    |                   |
| 📼 Ακαδ. Έτος      | 🌲 Τίτλος Γ      | 1.Μ.Σ.                   |       | 🌲 Συντονίζον Τμήμα | Mονάδες ECTS       | Επιλογές          |
| 2016-2017         | Π.Μ.Σ. Αγγ      | γλικής Γλώσσας και Φιλολ | ογίας | Ναι                | 90                 | 0                 |
| 2015-2016         | Π.Μ.Σ. Αγγ      | κικής Γλώσσας και Φιλολ  | ογίας | Ναι                | 90                 | 0                 |
| 2014-2015         | Π.Μ.Σ. Αγγ      | ·λικής Γλώσσας και Φιλολ | ογίας | Ναι                | 120                | 0                 |
| 2013-2014         | Π.Μ.Σ. Αγγ      | ιλικής Γλώσσας και Φιλολ | ογίας | Ναι                | 120                | 0                 |
| 2012-2013         | Π.Μ.Σ. Αγγ      | ιλικής Γλώσσας και Φιλολ | ογίας | Ναι                | 120                | 0                 |
| 2011-2012         | Π.Μ.Σ. Αγγ      | γλικής Γλώσσας και Φιλολ | ογίας | Ναι                | 120                | P 🗊               |
| 2011-2012         | Π.Μ.Σ. Μετ      | τάφραση-Μεταφρασεολογ    | ία    | ΰχι                | 120                | P 🗊               |
| Εμφάνιση 1 έως 7  | από σύνολο 7 εγ | γραφών                   |       |                    | ρώτη Προηγούμενη 1 | Επόμενη Τελευταία |

#### Αρχική Αναφορές Προπτυχιακό Μεταπτυχιακά Διδακτορικά Προσωπικό Ερευνητικό Έργο Χρηματοδότηση Διαχείριση

Έχοντας εκτελέσει την προηγούμενη διαδικασία, μπορούμε να εκχωρήσουμε τις πληροφορίες του Π.Μ.Σ. Οι πληροφορίες που καλούμαστε να εισάγουμε είναι οι

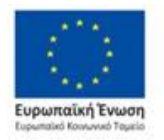

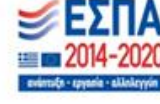

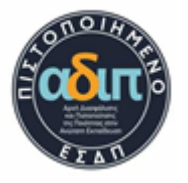

• Ακαδημαϊκό Έτος

Αρχικά επιλέξτε το ακαδημαϊκό έτος για το οποίο θα εισάγετε τα δεδομένα.

Τίτλος Π.Μ.Σ.

Επιλέξτε τον τίτλο του Π.Μ.Σ. από την λίστα. Αν δεν υπάρχει το μεταπτυχιακό που σας ενδιαφέρει επικοινωνήστε με το helpdesk@noc.uoa.gr.

- Συντονίζουν το τμήμα
   Δηλώστε αν είστε συντονίζον τμήμα ή όχι.
  - Μονάδες Πιστοποίησης ECTS Δηλώστε τον απαιτούμενο/ελάχιστο αριθμό μαθημάτων για την λήψη διπλώματος. Αν υπάρχουν ειδικεύσεις με διαφορετικές απαιτήσεις, δηλώστε το μέγιστο από όλους τους αριθμούς.
- Έτος τελευταίας αναμόρφωσης Π.Μ.Σ.

Καταγράφετε το ημερολογιακό έτος που έγινε η τελευταία αναμόρφωση του προγράμματος σπουδών

 Πόσα μαθήματα επιλογής του Προγράμματος Σπουδών διδάσκονται από μέλη ΔΕΠ άλλων Τμημάτων ή Ιδρυμάτων

| Ακαδημαϊκο Έτος 💡 🕜       |                                |                                                   |
|---------------------------|--------------------------------|---------------------------------------------------|
| 2022-2023                 |                                | *                                                 |
| ληροφορίες Π.Μ.Σ. 💡 👔     |                                |                                                   |
| *Τίτλος Π.Μ.Σ.            | *Συντονίζον Τμήμα              | Μονάδες Πιστοποίησης ECTS                         |
| Π.Μ.Σ. Αγγλικής Γλώσσα    | ς 🔹 Όχι                        |                                                   |
|                           |                                |                                                   |
| τος τελευταίας αναμόρφωσ  | ης Π.Μ.Σ. 🖓 👔                  |                                                   |
|                           |                                |                                                   |
|                           |                                |                                                   |
| όσα μαθήματα επιλογής τοι | ι Προγράμματος Σπουδών διδάσκα | ονται από μέλη ΔΕΠ άλλων Τμημάτων ή Ιδρυμάτων 💡 🝞 |
|                           |                                |                                                   |

Έχοντας συμπληρώσει όλα τα απαραίτητα πεδία, μπορούμε να πατήσουμε «Αποθήκευση» και να δημιουργήσουμε το Μεταπτυχιακό Πρόγραμμα Σπουδών.

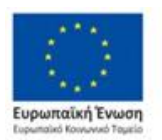

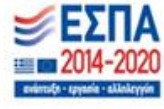

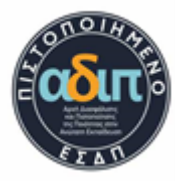

## Εισαγωγή μαθημάτων

Έχοντας πραγματοποιήσει το προηγούμενο βήμα και έχουμε δημιουργήσει το Π.Μ.Σ., μπορούμε ως επόμενη διαδικασία να εισάγουμε τα επιθυμητά μαθήματα.

Κατευθυνόμενοι στα πεδία Μεταπτυχιακά → Πρόγραμμα Σπουδών μπορείτε να βρείτε την καρτέλα «Ανάλυση μαθημάτων προγράμματος σπουδών» όπου εκεί θα γίνει η προσθήκη των νέον μαθημάτων.

|                                                                       |                                                                            | Συχνές Ερωτήσεις  | Ανακοινώσεις  | Συνδεθήκατε ως: nipapado Απ |
|-----------------------------------------------------------------------|----------------------------------------------------------------------------|-------------------|---------------|-----------------------------|
| ΕΛΛΗΝΙΚΗ ΔΗΜΟΚΡΑΤΙΑ<br>Εθνικό και Καποδιστριακ<br>Πανεπιστήμιο Αθηνών | ΄ Μονάδα Διασφάλισης                                                       | Ποιότητας (Ι      | ИО.∆І.П.)     |                             |
| Επιλέξτε Τμήμα: Αγγλική                                               | ς Γλώσσας & Φιλολογίας 🐱                                                   | Ιδρυματικές Αναφα | ρές           |                             |
| Αρχική Αναφορές Προπτυχιακό                                           | <mark>Μεταπτυχιακά</mark> Διδακτορικά Προσ                                 | σωπικό Ερευνητι   | κό Έργο Χρημα | τοδότηση Διαχείριση         |
|                                                                       | 3.1 Π.Μ.Σ. τμήματος                                                        |                   |               |                             |
| 1. Επιτομή στοιχείων του αξιολογού                                    | <ul> <li>3.2 Εξέλιξη φοιτητών</li> <li>3.3 Βαθμολογία αποφοίτων</li> </ul> |                   |               |                             |
| 🚱 Προσθήκη 🛛 🖨 Εκτύπωση 🔼                                             | 3.4 Διαπανεπιστημιακά προγράμματ                                           | α                 |               |                             |
| 🗢 Ακαδημαϊκό Έτος                                                     | 3.5 <mark>Πρόγραμμα σπουδών</mark>                                         |                   | ογές          |                             |
| 2016-2017                                                             | 3.6 Επαγγελματική ένταξη                                                   |                   |               |                             |
| 2012-2013                                                             |                                                                            |                   |               |                             |
| 2011-2012                                                             |                                                                            | P 1               | Î             |                             |
| Εμφάνιση 1 έως 3 από σύνολο 3 εγγραφώ                                 | v                                                                          |                   |               | μενη 1 Επόμενη Τελευταία    |

| 3.5 Ανάλυση μαθημάτων προγράμματος σπουδο | v |  |
|-------------------------------------------|---|--|
| Τίτλος Π.Μ.Σ.                             |   |  |
| Παρακαλώ επιλέξτε                         | T |  |
|                                           |   |  |

Σε αυτό το σημείο θα χρειαστεί να επιλέξετε τον Τίτλο του Π.Μ.Σ. στο οποίο επιθυμείτε να εισάγεται τα μαθήματα.

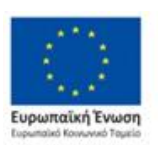

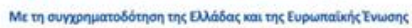

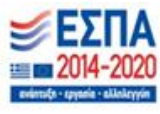

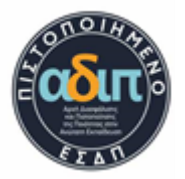

Μεταπτυχιακά | Π.Μ.Σ. Αγγλικής Γλώσσας και Φιλολογίας

| 3.5 Ανάλυση μαθημάτων προγράμματος σ   | πουδών         |            |            |                   |                     |
|----------------------------------------|----------------|------------|------------|-------------------|---------------------|
| Ακαδημαϊκό Έτος 2022-2023 🗸 Ε          | πιλογές Π.Σ. 🗸 | 🚱 Προσθήκη | 🖨 Εκτύπωση | 🛃 Εκτύπωση PDF    |                     |
| ∞ Μάθημα                               | 🌲 Εξάμηνο      |            |            | 🌲 Κωδικός         |                     |
| Εμφάνιση 1 έως 1 από σύνολο 1 εγγραφών |                |            |            | Πρώτη Προηγούμενη | 1 Επόμενη Τελευταία |

Προτού ξεκινήσει η καταχώρηση των μαθημάτων, υπάρχουν δύο φίλτρα, το πρώτο είναι η επιλογή του «Ακαδημαϊκού Έτους» και στο δεύτερο υπάρχουν οι επιλογές «Επιλογές Π.Σ.» που εισάγεται τα μαθήματα με χειροκίνητο τρόπο και η «Αντιγραφή Π.Σ.» όπου σε αυτήν την περίπτωση θα χρειαστεί προσοχή στην περίπτωση που έχει γίνει κάποια ενημέρωση των πληροφοριών του μαθήματος.

Στην περίπτωση που έχετε επιλέξει «Επιλογές Π.Σ.», θα χρειαστεί να πατήσετε το κουμπί «Προσθήκη» όπου θα σας κατευθύνει στην εισαγωγή πληροφοριών του μαθήματος.

| Μεταπτυχιακά   Π.Μ.Σ. Αγγλικής Γλώσσας κα                                                                                                    | ι Φιλολογίας                    |          |                                                                                               |                                                      |                                                         |
|----------------------------------------------------------------------------------------------------|---------------------------------|----------|-----------------------------------------------------------------------------------------------|------------------------------------------------------|---------------------------------------------------------|
| 3.5 Ανάλυση μαθημάτων προγράμματος α                                                                                                    | πουδών                          |          |                                                                                               |                                                      |                                                         |
| Ακαδημαϊκό Έτος 2022-2023 🗸 Ε                                                                                                    | πιλογές Π.Σ. 🗸                  | Προσθήκη | 🖨 Εκτύπωση                                                                                    | 🔼 Εκτύπωση PDF                                       |                                                         |
| ▼ Μάθημα                                                                                                    | 🖨 Εξάμηνο                       |          |                                                                                               | 🜲 Κωδικός                                            |                                                         |
| Εμφάνιση 1 έως 1 από σύνολο 1 εγγραφών                                                                                                    |                                 |          |                                                                                               | Πρώτη Προηγούμενη                                    | 1 Επόμενη Τελευταία                                     |
|                                                                                                    |                                 |          |                                                                                               |                                                      |                                                         |
|                                                                                                    |                                 |          |                                                                                               |                                                      |                                                         |
| Αρχική Αναφορές Προπτυχιακό <mark>Μεταπτυχιακά</mark> Διδακτορικά Προσωπικό Ερ                                                                                                    | ευνητικό Έργο Χρηματοδότηση Διι | αχείριση |                                                                                               |                                                      |                                                         |
| Μεταπτυχιακά   Δ.Π.Μ.Σ.Τεχνο-οικονομικά Συστήματα Διοίκησης                                                                                                    |                                 |          | Ευφάνιση 8 από 8                                                                              | w                                                    | Εμφάνιση 0 από 0                                        |
| 3.5 Ανάλυση μοθημάτων προγράμματος σπουδών                                                                                                    |                                 | <u></u>  | Ιστοσελίδα Μαθήματος 🕢 🥓                                                                      |                                                      |                                                         |
| τωφροφοριές Μαθήματος Τίτλος Μαθήματος                                                                                                    | "Πιστωτικές Μονάδες ECTS        |          |                                                                                               |                                                      |                                                         |
|                                                                                                    |                                 |          | Σελίδα Οδηγού Σπουδών 🕜 🥜                                                                     |                                                      |                                                         |
| "Κατηγορία Μαθήματος 🌍 🥖<br>Υπαγαρωτικά                                                                                                    |                                 |          | *Διδάσκοντες 🍘 🥖<br>Υπεύθυνος Εξωτ. Συν.                                                      | email Ιδρύματος Όνομα                                | Επώνυμο Βαθμίδα                                         |
| Ποστικόσται στο τοίνου αναλουσικό έτος 🌚 🥠                                                                                                    |                                 |          |                                                                                               |                                                      | Παρακολώ επιλέξτε                                       |
| Noi ·                                                                                                    |                                 |          |                                                                                               |                                                      |                                                         |
| *Κατεύθυνση *Τύπος                                                                                                    | Διαγραφή                        |          | Προσθήκη νέου πεδίου                                                                          |                                                      |                                                         |
| Τεχνο-οικονομικά Συστήματα Διοίκησης 👻 Υποχρεωτικό                                                                                                    | ~                               |          | Ώρες Διδασκαλίας (Εβδομαδιαίω                                                                 | s) 🚱                                                 |                                                         |
| Προσθήκη νέου πεδίου                                                                                                    |                                 |          | Θεωρία 🤌 Φροντιστή                                                                            | ίριο 🥜 Εργαστήριο 🥜 Κλινική 🥜                        | Άσκ. Υπαίθρ. 🥜 Προκτική Άσκ. 🥜 Άλλο 🤌                   |
| Εξάμηνα Μαθήματος 🔞 🥕                                                                                                    |                                 |          | Αριθμός φοιτητών που 👩 🥜                                                                      |                                                      |                                                         |
| "Εξάμηνο Σπουδών "Διάρκεια<br>1                                                                                                    | *                               |          | Δήλωσαν                                                                                       | Εξετάστηκαν                                          | Πέρασαν επιτυχώς στην κανανική ή<br>επαναληπική εξέταση |
| <b>Προαπαιτούμενα μαθήματα</b> (Αναζητήστε τα στη φόρμα αναζήτησης ή επιλέξτε μάθημα από<br>ίνται στο ροιστού και με το βελόνι τοποθετικότε το στη φόρμο αναζήτησης ή επιλέξτε μάθημα από | n .                             |          |                                                                                               |                                                      |                                                         |
| ανοζήτηση στις διαθέσιμες επιλογές 👔 🥒                                                                                                    | πλεγμένα δεδομένα 🥜             |          | Στοιχεία που θεωρείτε ότι σχετίζο<br>Σρήση Πολλαπλής Βιβλιογραφί<br>Χρήση Εκπαιδευτικών Μέσων | ννται με το συγκεκριμένο μάθημα (Επιλέξτε 1 r<br>ίας | ή περισσότερα) 🕢 🥜                                      |

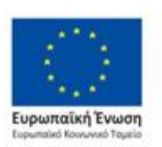

Επιχειρησιακό Πρόγραμμα Ανάπτυξη Ανθρώπινου Δυναμικού, Εκπαίδευση και Διά Βίου Μάθηση

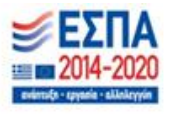

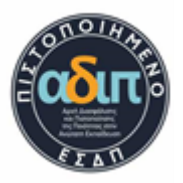

Εκεί θα κληθείτε να συμπληρώσετε τις απαραίτητες πληροφορίες για το μάθημα που θέλετε να εισάγετε, τα πεδία που θα κληθείτε να συμπληρώσετε είναι τα εξής:

- Πληροφορίες Μαθήματος
  - 1) Κωδικός Μαθήματος (Υποχρεωτικό)
  - 2) Τίτλος Μαθήματος (Υποχρεωτικό)
  - 3) Πιστωτικές Μονάδες ECTS (Υποχρεωτικό)
- Κατηγορία Μαθήματος (Υποχρεωτικό)
- Προσφέρεται στο τρέχον ακαδημαϊκό έτος (υπάρχει η δυνατότητα για προσθήκη επιπλέον πεδίου)
  - 4) Κατεύθυνση (Υποχρεωτικό)
  - 5) Τύπος (Υποχρεωτικό)
- Εξάμηνα Μαθήματος
  - 1) Εξάμηνο Σπουδών
  - 2) Διάρκεια
  - 3)
- Προαπαιτούμενα μαθήματα
- Διδάσκοντες (συμπληρώνονται τα στοιχεία του διδάσκον ή πατώντας «Προσθήκη νέου πεδίου» στην περίπτωση που στο μάθημα υπάρχουν περισσότεροι διδάσκοντες) επιπλέον προσοχή θα πρέπει να δοθεί στο e-mail των διδασκόντων, να πληκτρολογηθεί σωστά, με λανθασμένη καταχώρηση δεν θα το βρει διαθέσιμο στην καρτέλα των μαθημάτων για να μπορέσει να ανοίξει τα ερωτηματολόγια.
- Ώρες Διδασκαλίας (Εβδομαδιαίως)
  - 1) Θεωρία
  - 2) Φροντιστήριο
  - 3) Εργαστήριο
  - 4) Κλινική
  - 5) Άσκ. Υπαίθρ.
  - 6) Πρακτική Άσκ.
  - 7) Άλλο

Τέλος πατώντας «Αποθήκευση» το μάθημα αποθηκεύεται επιτυχώς.

Στην περίπτωση που έχετε επιλέξει «Αντιγραφή Π.Σ.» κατευθύνεστε αυτόματα στην σελίδα «Αντιγραφή προγράμματος μεταπτυχιακών σπουδών» και επιλέγεται το Πρόγραμμα Σπουδών απ' το οποίο θα θέλατε να γίνει η αντιγραφή με το πιο πρόσφατο κατά προτίμηση, (προσοχή θα πρέπει να έχετε βεβαιωθεί ότι τα στοιχεία στου Προγράμματος Σπουδών που θέλετε να αντιγράψετε αντιστοιχούν)

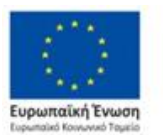

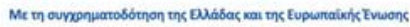

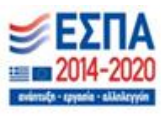

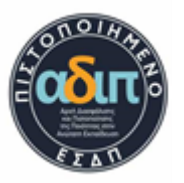

| Η λειτουργία αυτή σας δίνει τη δυνατότι                                                        | τα να δημιουργήσετε Π.Σ. για κάποιο έτος, αντιγράφοντας σε αυτό κάποιο υπάρχον Π.Σ. από άλλο έτος, σε περίπτωση πο<br>Στρτες με αυτό, Δρού δυμομοράσετε έτα Π.Σ. από αυτογραφί υπορέτε στο αυτόγκαι να πραγματατοίσετε ό τι αλαγές |
|------------------------------------------------------------------------------------------------|----------------------------------------------------------------------------------------------------|
| επιθυμείτε (Προσθήκη, Επεξεργασία, Δ                                                           | σητές με αυτό. Αφού στριουργήσετε ένα τ.ε. από αντγραφή μπορέτε στη συνεχεία να πραγματοποιήσετε ό, η ανιαγές<br>αγραφή μαθημάτων)                                                                                                 |
| ρόγραμμα Σπουδών που θα δημιου<br>ρόνραμμα Σπουδών που θα αντινρι                              | ογηθεί μέσω της αντιγραφής: Ακαδημαϊκό Έτος 2021-2022<br>ιφεί: 📀                                                                                                    |
| ρόγραμμα Σπουδών που θα δημιου<br>οόγραμμα Σπουδών που θα αντιγρι<br>\καδημαϊκό Έτος 2016-2017 | ογηθεί μέσω της αντιγραφής: Ακαδημαϊκό Έτος 2021-2022<br>ιφεί: 🕡                                                                                                    |
| ρόγραμμα Σπουδών που θα δημιου<br>οόγραμμα Σπουδών που θα αντιγρι<br>Ακαδημαϊκό Έτος 2016-2017 | ογηθεί μέσω της αντιγραφής: Ακαδημαϊκό Έτος 2021-2022<br>ιφεί: 🕜                                                                                                    |

Τέλος πατώντας «Αντιγραφή» το Πρόγραμμα Σπουδών αντιγράφεται επιτυχώς.

Θα πρέπει να σημειώσουμε ότι για οποία αλλαγή επιθυμείτε να κάνετε θα πρέπει να προσέξετε να είστε στο σωστό ακαδημαϊκό έτος, αν κάνετε κάποια αλλαγή στο 2021-22 αυτή **δεν** θα εμφανιστεί στο τρέχον 2022-23.

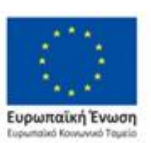

Επιχειρησιακό Πρόγραμμα Ανάπτυξη Ανθρώπινου Δυναμικού, Εκπαίδευση και Διά Βίου Μάθηση

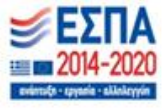

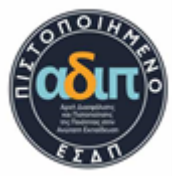

# Survey

## Σύνδεση

Αρχικά, για να πραγματοποιηθεί η σύνδεση στην πλατφόρμα και να υπάρχει η δυνατότητα προβολής των ερωτηματολογίων, θα πρέπει να κατευθυνθούμε στο <u>https://survey.uoa.gr/manage/</u> και να πατήσουμε στο κουμπί «Συνδεθείτε στην Υπηρεσία» όπου βρίσκεται κάτω δεξία της σελίδας

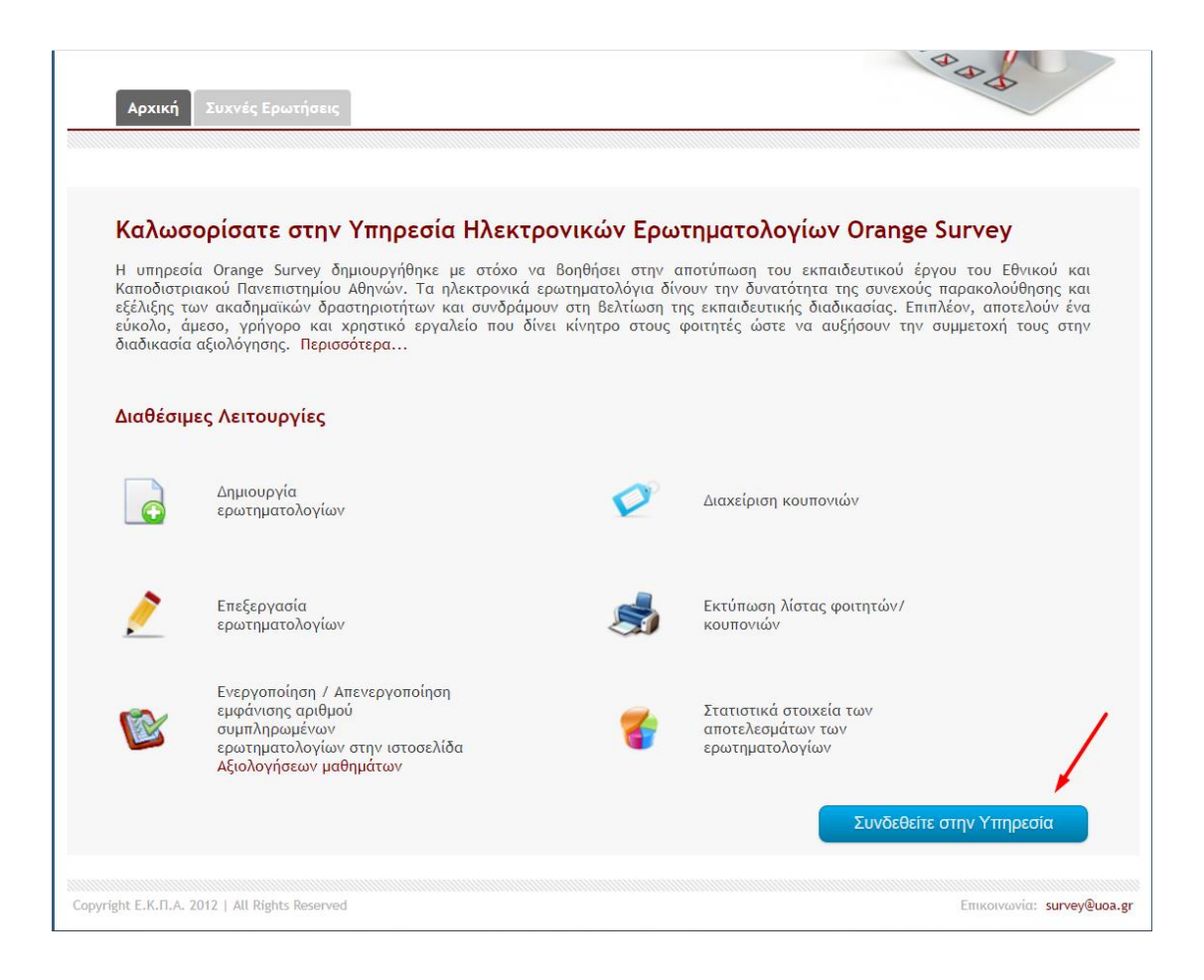

Έχοντας πατήσει το κουμπί που υποδεικνύεται στην παραπάνω εικόνα, καταχωρούμε τα στοιχεία του ιδρυματικού λογαριασμού μας.

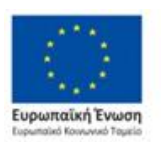

Επιχειρησιακό Πρόγραμμα Ανάπτυξη Ανθρώπινου Δυναμικού, Εκπαίδευση και Διά Βίου Μάθηση

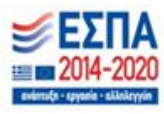

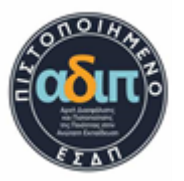

|     | HELLENIC REPUBLIC         |
|-----|---------------------------|
| 132 | National and Kapodistrian |
|     | University of Athens      |
|     | PST_1837                  |

Central Authentication Service

| Sign in to cor                                       | itinue                   |                                                                        |
|------------------------------------------------------|--------------------------|------------------------------------------------------------------------|
| L Username                                           |                          |                                                                        |
| Password                                             |                          |                                                                        |
|                                                      | Login                    |                                                                        |
| Frequent questions                                   |                          |                                                                        |
| Unschaft/65c<br>Dis sival Surges<br>Strategie Ventue | <b>ΕΣΠΑ</b><br>2007-2013 | Eupernalikń Evezan<br>Expremitik Tyrete<br>Rymentik Tyrete<br>Avanujos |

Έπειτα, πατώντας το κουμπί «Login» και έχοντας βεβαιωθεί ότι τα στοιχεία που έχουμε καταχωρήσει είναι σωστά έχουμε πρόσβαση στο σύστημα των ερωτηματολογίων.

| Εθνικό και Καποδιστριακό Πανεπιστήμιο Αθηνών<br>Υπηρεσία Ηλεκτρονικών Ερωτηματολογίων                                     | R A A                                         |
|----------------------------------------------------------------------------------------------------|-----------------------------------------------|
| Διαχείριση Ερωτηματολογίων Πρότυπα Ιστορικό Συχνές Ερωτήσεις                                                              | Συνδεθήκατε ως: 🛞 Αποσύνδεση                  |
| Δεν υπάρχει ανάθεση μαθήματος, για την συγκεκριμένη ακαδημαϊκή περίοδο. Παρακαλ<br>τμήματος για περισσότερες πληροφορίες. | νούμε να επικοινωνήσετε με την γραμματεία του |
| ругіght E.K.П.A. 2012   All Rights Reserved                                                                               | <br>Επικοινωνία: <b>survey@uoa.g</b>          |

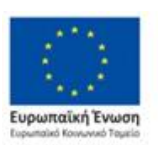

Επιχειρησιακό Πρόγραμμα Ανάπτυξη Ανθρώπινου Δυναμικού, Εκπαίδευση και Διά Βίου Μάθηση

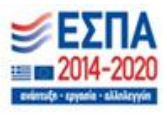

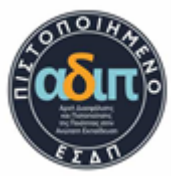

Στην παραπάνω εικόνα, ο εκάστοτε διδάσκον ή μέλος ΟΜΕΑ μπορεί να δει τα μαθήματα τα οποία έχει και μπορεί να διαχειριστεί<sup>1</sup>. Στην περίπτωση που ο διδάσκον δεν μπορεί να δει τα μαθήματά του/της υπάρχει το ενδεχόμενο να μην έχει πραγματοποιηθεί σωστή καταχώρηση των στοιχείων (username/mail) στο reports.modip.uoa.gr. Σε αυτή την περίπτωση θα πρέπει να στείλει επιβεβαιωτικό mail στο modip@admin.uoa.gr για τον έλεγχο των στοιχείων.

Επίσης, υπάρχει η δυνατότητα επιλογής εάν τα ερωτηματολόγια θα επεξεργάζονται από τα μέλη ΟΜΕΑ (οπότε παρόλο που ένας διδάσκον έχει το εκάστοτε μάθημα, δεν θα έχει πρόσβαση στο άνοιγμα των ερωτηματολογίων). Σε διαφορετική περίπτωση μπορεί να έχουν πρόσβαση στα ερωτηματολόγια και τα μέλη ΟΜΕΑ αλλά και οι διδάσκοντες.

## Διαχείριση Ερωτηματολογίων

Ως πρώτη επιλογή που μπορούμε να δούμε έχοντας συνδεθεί στην πλατφόρμα ερωτηματολογίων είναι η «Διαχείριση Ερωτηματολογίων». Όπως κατευθυνθείτε στο πεδίο «Διαχείριση Ερωτηματολογίων» μπορείτε να δείτε τα διαθέσιμα μαθήματα.

| Εθνικό και Καποδιστριακό Πανεπιστήμιο Αθηνών<br>Υπηρεσία Ηλεκτρονικών Ερωτηματολογίων                                                                                                    | B & A A                                            |
|----------------------------------------------------------------------------------------------------|----------------------------------------------------|
| Διαχείριση Ερωτηματολογίων Πρότυπα Ιστορικό Συχνές Ερωτήσεις                                                                                                    |                                                    |
| Τα Μαθήματά μου   Μαθήματα ΟΜΕΑ                                                                                                    | Συνδεθήκατε ως: nipapado 🛞 Αποσύνδεση              |
| Πρόγραμμα Σπουδών:<br>Χημείας<br>Έκδοση Πρ. Σπουδών: Ακαδημαϊκή Περίοδος: Κατάσταση:<br>2015-2030 • χειμερινή • Όλες                                                                                     | •                                                  |
| Ταξινόμηση κι                                                                                                    | ατά μάθημα   ημερομηνία έναρξης   ημερομηνία λήξης |
| Ερωτηματολόγια: 1 - 15 από 40                                                                                                    | « Προηγούμενη <b>1 2</b> 3 Επόμενη »               |
| ΑΡΙΘΜΗΤΙΚΕΣ ΜΕΘΟΔΟΙ ΚΑΙ ΠΡΟΓΡΑΜΜΑΤΙΣΜΟΣ (11302)<br>Διδάσκων:<br>Συμπληρωμένα ερωτηματολόγια: Ο (συμμετοχή με όνομα χρήστη / κωδικό)<br>Ημ/νία Έναρξης: 02/03/2023 Ημ/νία Λήξης: 10/03/2023, ολοκληρωμένο | S 🖄 🖄                                              |
| ΒΙΟΑΝΟΡΓΑΝΗ ΧΗΜΕΙΑ (11705)<br>Διδάσκων:<br>Συμπληρωμένα ερωτηματολόγια: Ο (συμμετοχή με κουπόνι)                                                                                                    | S 🖄 🧷                                              |

<sup>1</sup> Τα μέλη ΟΜΕΑ μπορούν να δούνε όλα τα μαθήματα τα οποία έχουν πρόσβαση, ενώ ο διδάσκον μπορεί να δει τα μαθήματα τα οποία είναι δηλωμένος ως διδάσκον.

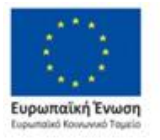

Επιχειρησιακό Πρόγραμμα Ανάπτυξη Ανθρώπινου Δυναμικού, Εκπαίδευση και Διά Βίου Μάθηση

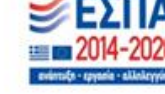

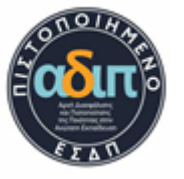

Πριν την διαδικασία της ενεργοποίησης των ερωτηματολογίων και για την αποφυγή τυχών προβλημάτων να γίνει η επιβεβαίωση ότι όλα τα μαθήματα και τα ονόματα των διδασκόντων είναι σωστά.

ΠΡΟΣΟΧΗ: αν τυχόν πραγματοποιηθεί κάποια αλλαγή, ειδικά στο Πρόγραμμα Σπουδών του ΠΜΣ, θα πρέπει να αναμένετε να συγχρονιστεί το σύστημα το οποίο παίρνει λίγο χρόνο (μιας μέρας).

Επίσης, εάν γίνει αντιγραφή και επικόλληση όλου του προγράμματος σπουδών σε νέα ημερομηνία, θα χρειαστεί να ενημερώσετε τα σχετικά στοιχεία του μαθήματος (π.χ. σε περίπτωση αλλαγής διδάσκοντος). **Μόλις δημιουργηθεί το ερωτηματολόγιο** και υπάρχει έστω μια απάντηση δεν θα μπορεί να αλλαχθεί για το αδιάβλητο των στατιστικών στοιχείων.

Ξεκινώντας την δημιουργία νέου ερωτηματολογίου θα χρειαστεί να πατήσετε πάνω στον τίτλο του μαθήματος. Πατώντας λοιπόν στον τίτλο του μαθήματος θα μεταβείτε στην δημιουργία του ερωτηματολογίου, όπως απεικονίζεται στην εικόνα παρακάτω.

| Διαχείριση Ερωτηματολογίων Πρότυπα Ιστορικό                                              | Συχνές Ερωτήσεις                                                                                                    |
|------------------------------------------------------------------------------------------|----------------------------------------------------------------------------------------------------|
|                                                                                          | Συνδεθήκατε ως: nipapado 🛞 Αποσύνδει                                                                                                    |
| Δημιουργία Ερωτηματολογίου                                                               |                                                                                                    |
| ΓΕΝΙΚΗ ΚΑΙ ΑΝΟΡΓΑΝΗ ΧΗΜΕΙΑ Ι                                                             |                                                                                                    |
| Αριθμός φοιτητών που έχουν δηλώσει το μάθημα: 250 🧲<br>Επιλογή προτύπου ερωτηματολογίου: | <b>Γροεπισκόπηση</b>                                                                                                    |
| Διαθέσιμα πρότυπα                                                                        | 🔹 🔍 Προεπισκόπηση                                                                                                    |
| Μέθοδος συμμετοχής                                                                       | Δημοσιοποίηση αριθμού συμπλ. ερωτηματολογίων:                                                                                                    |
| Με όνομα χρήστη / κωδικό                                                                 | 🔍 Ναί 🞯                                                                                                    |
| Ο Με κουπόνι 🏈                                                                           | wo о                                                                                                    |
| Εισαγωγή ημερομηνιών (για ενεργοποίηση):                                                 | Μήνυμα καλωσορίσματος                                                                                                    |
| Ημ/νία Έναρξης <u>ηη/μμ/εεεε</u><br>Ημ/νία Λήξης <u>ηη/μμ/εεεε</u>                       | Η συμπλήρωση του εμπιστευτικού αυτού ερωτηματολογίου είναι πολύ<br>σημαντική. Συγκεντρώνει χρήσιμες πληροφορίες που χρησιμοποιούνται<br>αποκλειστικά από τους διδάσκοντες για τον σχεδιασμό και την ανάπτυξη<br>μελλοντικών μαθημάτων. Ιδιαίτερη αξία έχουν τα σχόλια που μπορείτε να<br>συμπεριλάβετε στο τέλος του ερωτηματολογίου. |
|                                                                                          | Μήνυμα αποχαιρετισμού                                                                                                    |
|                                                                                          | Ευχαριστούμε πολύ για τη συμμετοχή σας!                                                                                                    |
| Ακύρως                                                                                   | η Δημιουργία                                                                                                    |

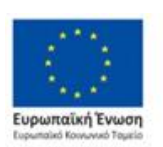

Επιχειρησιακό Πρόγραμμα Ανάπτυξη Ανθρώπινου Δυναμικού, Εκπαίδευση και Διά Βίου Μάθηση

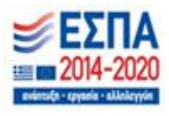

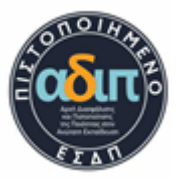

Καθώς έχει προηγηθεί η παραπάνω διαδικασία και έχετε μεταβεί στην δημιουργία ερωτηματολογίων, εμφανίζονται κάποια πεδία τα οποία πρέπει να συμπληρωθούν. Ως πρώτο πεδίο υπάρχει η επιλογή «προεπισκόπηση» που εμφανίζει τον αριθμό των εγγεγραμμένων φοιτητών. Σε αυτό το πεδίο μπορείτε να επιβεβαιώσετε τον ακριβή αριθμό των φοιτητών, αλλά και τους σωστούς εγγεγραμμένους φοιτητές για την αποφυγή προβλήματος στατιστικών.

Στην περίπτωση που υπάρχουν λάθος εγγεγραμμένοι φοιτητές μπορείτε να επικοινωνήσετέ με το <u>helpdesk@noc.uoa.gr</u>. για την διαγραφή τους. Εδώ θα πρέπει να αναφερθεί πως στην περίπτωση ΠΠΣ εμφανίζονται ανάλογα με την οριστικοποίηση των δηλώσεων, ενώ στην περίπτωση των ΠΜΣ πάει σύμφωνα με τις κατευθύνσεις που έχει δηλώσει ο κάθε φοιτητής και που ανήκει το μάθημα.

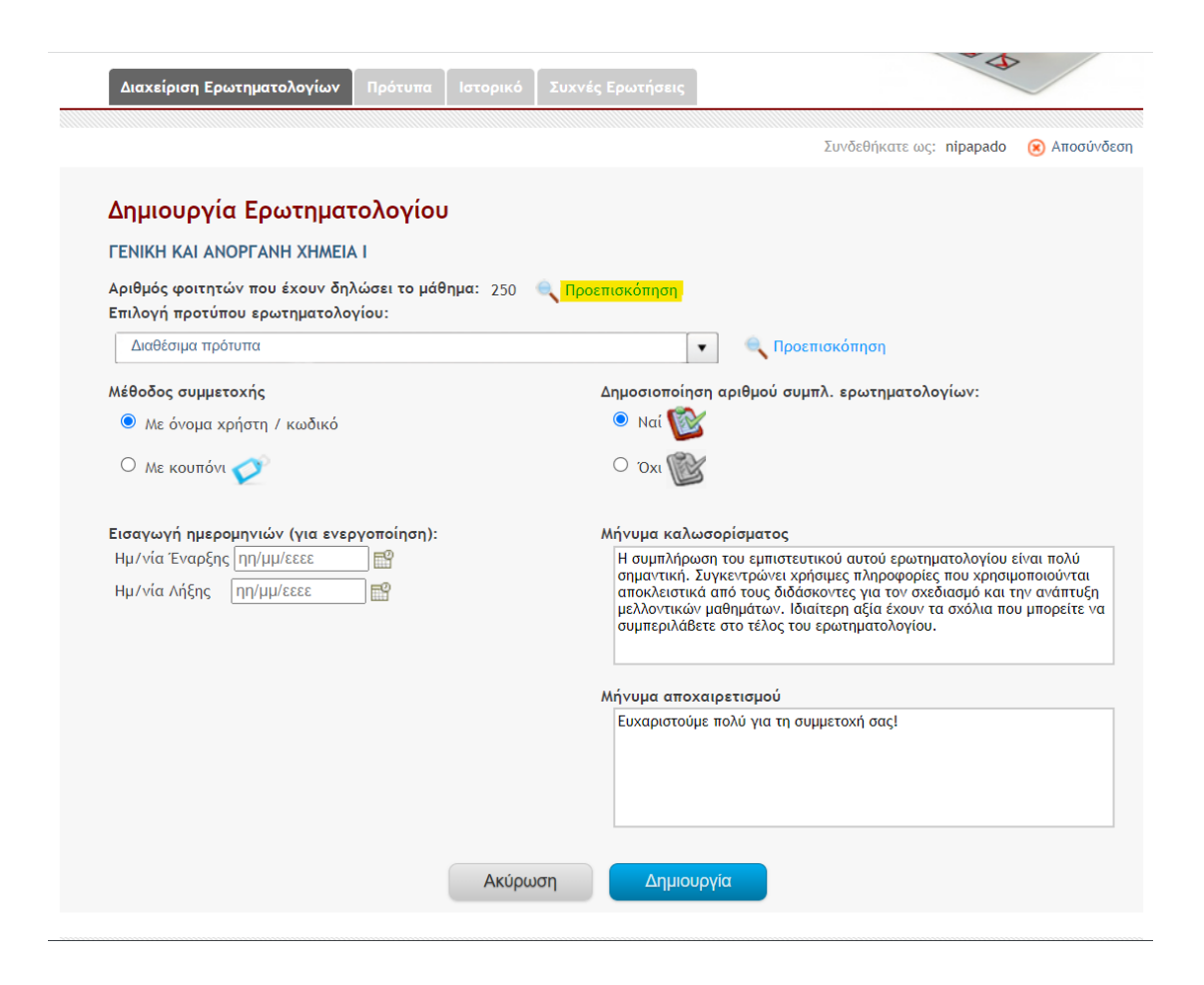

Ως δεύτερο πεδίο και έχοντας γίνει η επιβεβαίωση των φοιτητών, μπορείτε να επιλέξετε τα «Διαθέσιμα πρότυπα» το οποίο θα απαντηθεί από τους φοιτητές (πιο αναλυτικά μπορείτε να κατευθυνθείτε πατώντας «Πρότυπα» που αναφέρετε παρακάτω).

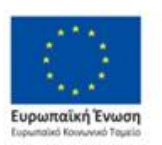

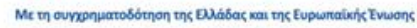

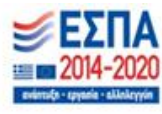

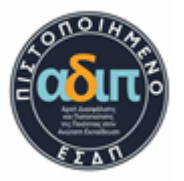

| Διαχείριση Ερωτηματολογίων Πρότυπα Ιστορικό                                                             | Συχνές Ερωτήσεις                                                                                                    |
|----------------------------------------------------------------------------------------------------|----------------------------------------------------------------------------------------------------|
|                                                                                                    | Συνδεθήκατε ως: nipapado 🛛 🛞 Αποσύνδεσι                                                                                                    |
| Δημιουργία Ερωτηματολογίου                                                                              |                                                                                                    |
| ΓΕΝΙΚΗ ΚΑΙ ΑΝΟΡΓΑΝΗ ΧΗΜΕΙΑ Ι                                                                            |                                                                                                    |
| Αριθμός φοιτητών που έχουν δηλώσει το μάθημα: 250<br>Επιλογή προτύπου ερωτηματολογίου:                  | 🔍 Προεπισκόπηση                                                                                                    |
| Διαθέσιμα πρότυπα                                                                                       | 🔹 🔍 Προεπισκόπηση                                                                                                    |
| <b>Μέθοδος συμμετοχής</b><br>Με όνομα χρήστη / κωδικό           Ο         Με κουπόνι                    | Δημοσιοποίηση αριθμού συμπλ. ερωτηματολογίων:<br><ul> <li>Ναί</li> <li>Όχι</li> </ul>                                                                                                    |
| Εισαγωγή ημερομηνιών (για ενεργοποίηση):<br>Ημ/νία Έναρξης [ηη/μμ/εεεε]<br>Ημ/νία Λήξης [ηη/μμ/εεεε]] 😭 | Μήνυμα καλωσορίσματος<br>Η συμπλήρωση του εμπιστευτικού αυτού ερωτηματολογίου είναι πολύ<br>σημαντική. Συγκεντρώνει χρήσιμες πληροφορίες που χρησιμοποιούνται<br>αποκλειστικά από τους διδάσκοντες για τον σχεδιασμό και την ανάπτυξη<br>μελλοντικών μαθημάτων. Ιδιαίτερη αξία έχουν τα σχόλια που μπορείτε να<br>συμπεριλάβετε στο τέλος του ερωτηματολογίου. |
|                                                                                                    | Μήνυμα αποχαιρετισμού<br>Ευχαριστούμε πολύ για τη συμμετοχή σας!                                                                                                    |
| Ακύρω                                                                                                   | ση Δημιουργία                                                                                                    |

Ως τρίτο πεδίο είναι η επιλογή για την μέθοδο συμμετοχής που θα ακολουθήσουν οι φοιτητές στην αξιολόγηση του μαθήματος. Η επιλογή της συμμετοχής μπορεί να διεξαχθεί με δύο τρόπους όπως αναφέρονται παρακάτω.

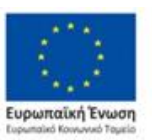

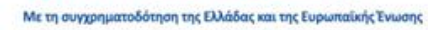

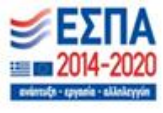

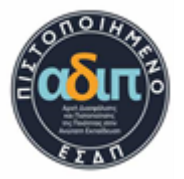

| Διαχείριση Ερωτηματολογίων Πρότυπα Ιστορικό Συ                                           | χνές Ερωτήσεις                                                                                                    |
|------------------------------------------------------------------------------------------|----------------------------------------------------------------------------------------------------|
|                                                                                          | Συνδεθήκατε ως: nipapado 🔞 Αποσύνά                                                                                                    |
| Δημιουργία Ερωτηματολογίου                                                               |                                                                                                    |
| ΓΕΝΙΚΗ ΚΑΙ ΑΝΟΡΓΑΝΗ ΧΗΜΕΙΑ Ι                                                             |                                                                                                    |
| Αριθμός φοιτητών που έχουν δηλώσει το μάθημα: 250 🔍<br>Επιλογή προτύπου ερωτηματολογίου: | Προεπισκόπηση                                                                                                    |
| Διαθέσιμα πρότυπα                                                                        | 🔹 🔍 Προεπισκόπηση                                                                                                    |
| Μέθοδος συμμετοχής                                                                       | Δημοσιοποίηση αριθμού συμπλ. ερωτηματολογίων:                                                                                                    |
| Με όνομα χρήστη / κωδικό                                                                 | 🔍 Ναί 🔯                                                                                                    |
| Ο Με κουπόνι 🞸                                                                           | то о                                                                                                    |
| Εισανωνή ημερομηνιών (για ενεργοποίηση):                                                 | Μήνυμα καλωσορίσματος                                                                                                    |
| Ημ/νία Έναρξης ηη/μμ/εεεε                                                                | Η συμπλήρωση του εμπιστευτικού αυτού ερωτηματολογίου είναι πολύ<br>σημαντική. Συγκεντρώνει χρήσιμες πληροφορίες που χρησιμοποιούνται<br>αποκλειστικά από τους διόδακοντες για τον σχεδίασμό και την ανάπτυξη<br>μελλοντικών μαθημάτων. Ιδιάτιερη αξία έχουν τα σχόλια που μπορείτε να<br>συμπεριλάβετε στο τέλος του ερωτηματολογίου. |
|                                                                                          | Μήνυμα αποχαιρετισμού                                                                                                    |
|                                                                                          | Ευχαριστούμε πολύ για τη συμμετοχή σας!                                                                                                    |
|                                                                                          |                                                                                                    |

- Με την επιλογή «Με όνομα χρήστη/κωδικό» μπορούν οι φοιτητές να συνδεθούν με τους ιδρυματικούς τους λογαριασμούς και να απαντήσουν τα ερωτηματολόγια.
- 2. Με την επιλογή «Με κουπόνι» δημιουργείτε μια λίστα με κουπόνια την οποία ο διδάσκον μπορεί να τα μοιράσει στο μάθημα.
  - Έχοντας γίνει η επιλογή «Με κουπόνι» και πατήσει το κουμπί «Δημιουργία» εμφανίζεται το επόμενο βήμα που πρέπει να ακολουθηθεί.
  - Πατώντας το κουμπί «Διαχείριση κουπονιών» κατευθυνόμαστε στο πλήθος τον κουπονιών που θα είναι διαθέσιμα για εκτύπωση.

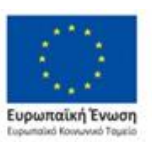

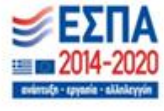

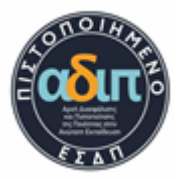

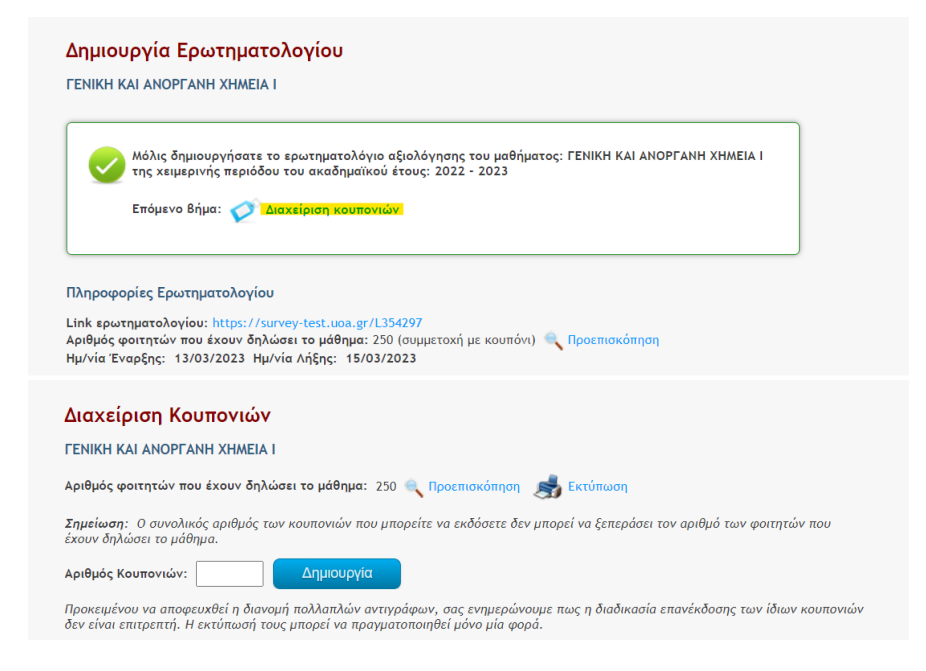

III. Τέλος, έχοντας πληκτρολογήσει το πλήθος τον κουπονιών προς εκτύπωση εμφανίζεται το εικονίδιο του «εκτυπωτή» για την λήψη τους.

| Διαχείριση Κουπονιών                                                                                                    |
|----------------------------------------------------------------------------------------------------|
| FENIKH KAI ANOPFANH XHMEIA I                                                                                                    |
| Αριθμός φοιτητών που έχουν δηλώσει το μάθημα: 250 🔍 Προεπισκόπηση 🛛 🥵 Εκτύπωση                                                                                                    |
| <b>Σημείωση</b> : Ο συνολικός αριθμός των κουπονιών που μπορείτε να εκδόσετε δεν μπορεί να ξεπεράσει τον αριθμό των φοιτητών που<br>έχουν δηλώσει το μάθημα.                                                 |
| Αριθμός Κουπονιών: Δημιουργία                                                                                                    |
| Προκειμένου να αποφευχθεί η διανομή πολλαπλών αντιγράφων, σας ενημερώνουμε πως η διαδικασία επανέκδοσης των ίδιων κουπονιών<br>δεν είναι επιτρεπτή. Η εκτύπωσή τους μπορεί να πραγματοποιηθεί μόνο μία φορά. |
| Αριθμός Κουπονιών: 250                                                                                                    |
| Ημ/νία δημιουργίας: 12/03/2023                                                                                                    |

Τέλος, ως τέταρτο και τελευταίο πεδίο υπάρχει η επιλογή της έναρξης και λήξης του ερωτηματολογίου. Όπου σε αυτό το εύρος των ημερομηνιών καλούνται οι φοιτητές να απαντήσουν το ερωτηματολόγιο<sup>2</sup>. Εδώ θα πρέπει να αναφερθεί πως η ημερομηνία θα πρέπει να είναι εντός και του γενικότερου πεδίου εύρους των ημερομηνιών των εξαμήνων των Τμημάτων (Χειμερινό εξάμηνο: 15/11 – 15/3 ενώ για το Εαρινό εξάμηνο: 15/5 – 15/7)

<sup>&</sup>lt;sup>2</sup> Δεν μπορεί η ημερομηνία έναρξης να είναι νωρίτερα από την τρέχουσα ημερομηνία

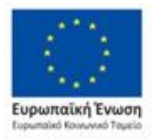

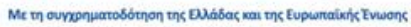

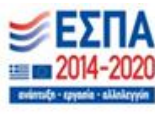

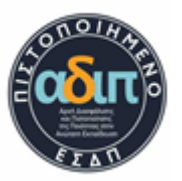

| Διαχείριση Ερωτηματολογίων Πρότυπα Ιστορικό                                            | Συχνές Ερωτήσεις                                                                                                    |
|----------------------------------------------------------------------------------------|----------------------------------------------------------------------------------------------------|
|                                                                                        | Συνδεθήκατε ως: nipapado ( 😣 Αποσύνδεση                                                                                                    |
| Δημιουργία Ερωτηματολογίου                                                             |                                                                                                    |
| ΓΕΝΙΚΗ ΚΑΙ ΑΝΟΡΓΑΝΗ ΧΗΜΕΙΑ Ι                                                           |                                                                                                    |
| Αριθμός φοιτητών που έχουν δηλώσει το μάθημα: 250<br>Επιλογή προτύπου ερωτηματολογίου: | 🔍 Προεπισκόπηση                                                                                                    |
| Διαθέσιμα πρότυπα                                                                      | 🔹 🔍 Προεπισκόπηση                                                                                                    |
| Μέθοδος συμμετοχής                                                                     | Δημοσιοποίηση αριθμού συμπλ. ερωτηματολογίων:                                                                                                    |
| 🖲 Με όνομα χρήστη / κωδικό                                                             | 🔍 Ναί 🞯                                                                                                    |
| Ο Με κουπόνι 🧭                                                                         | О тоха 🎯                                                                                                    |
| Εισαγωγή ημερομηνιών (για ενεργοποίηση):                                               | Μήνυμα καλωσορίσματος                                                                                                    |
| Ημ/νία Έναρξης  ηη/μμ/εεεε 🔛<br>Ημ/νία Λήξης  ηη/μμ/εεεε 🔛                             | Η συμπλήρωση του εμπιστευτικού αυτού ερωτηματολογίου είναι πολύ<br>σημαντική. Συγκεντρώνει χρήσιμες πληροφορίες που χρησιμοποιούνται<br>αποκλειστικά από τους διδάσκοντες για τον σχεδιασμό και την ανάπτυξη<br>μελλοντικών μαθημάτων. Ιδιαίτερη αξία έχουν τα σχόλια που μπορείτε να<br>συμπεριλάβετε στο τέλος του ερωτηματολογίου. |
|                                                                                        | Μήνυμα αποχαιρετισμού                                                                                                    |
|                                                                                        | Ευχαριστούμε πολύ για τη συμμετοχή σας!                                                                                                    |
| Ακύρω                                                                                  | υση Δημιουργία                                                                                                    |

Έχοντας ολοκληρώσει τις παραπάνω ενέργειες και συμπληρώσει τα απαραίτητα πεδία, μπορούμε να πατήσουμε στο κουμπί «Δημιουργία». Με αυτόν τον τρόπο δημιουργούμε ένα ερωτηματολόγιο και μπορούμε να δούμε πληροφορίες μαζί με το link (στην περίπτωση που έχουμε επιλέξει συμμετοχή με «όνομα χρήστη/κωδικό») του ερωτηματολογίου για να διαμοιραστεί στους εγγεγραμμένους φοιτητές.

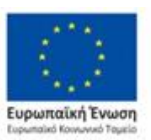

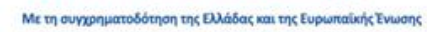

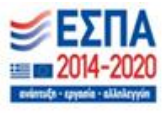

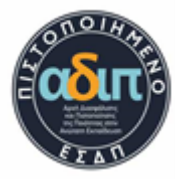

| Εθνικό και Καποδιστριακό Πανεπιστήμιο Αθηνών<br>Υπηρεσία Ηλεκτρονικών Ερωτηματολογίων                                                                                                    | J.                |
|----------------------------------------------------------------------------------------------------|-------------------|
| Διαχείριση Ερωτηματολογίων Πρότυπα Ισταρικό Συχνές Ερωτήσεις<br>Συνδεθήκατε ως: π                                                                                                    | ipapado 🛞 Anogúvð |
| Δημιουργία Ερωτηματολογίου                                                                                                    |                   |
| Μόλις δημιουργήσατε το ερωτηματολόγιο αξιολόγησης του μαθήματος: BIOMHXANIKH XHMEIA<br>της χειμερινής περιόδου του ακαδημαϊκού έτους: 2022 - 2023                                                                                                    |                   |
| Πληροφορίες Ερωτηματολογίου<br>Link ερωτηματολογίου: https://survey-test.uoa.gr/L458174<br>Αριθμός φοιτητών που έχουν δηλώσει το μάθημα: 240 (συμμετοχή με ηλεκτρονικό λογαριασμό) 🔍 Προεπισκόπηση<br>Ημ/νία Έναρξης: 06/03/2023 Ημ/νία Λήξης: 10/03/2023 |                   |
|                                                                                                    |                   |

#### Επεξεργασία ερωτηματολογίου

Μετά την δημιουργία του ερωτηματολογίου, υπάρχει οι δυνατότητα επεξεργασίας. Για να μπορέσουμε να κάνουμε επεξεργασία, θα χρειαστεί να κατευθυνθούμε στο μάθημα και να πατήσουμε το εικονίδιο με το «μολύβι». Εδώ χρειάζεται να αναφερθεί ότι η επεξεργασία σε συγκεκριμένες παραμέτρους καθώς δεν αλλάζουν όλες. Άμα έχει ξεκινήσει η διαδικασία και χρειαστεί να αλλαχθεί η ημερομηνία θα πρέπει να επισημανθεί ότι: **Σε κάθε περίπτωση, για το αδιάβλητο της διαδικασίας, δεν προτείνεται η παράταση να ξεπερνάει την ημερομηνία εξέτασης του μαθήματος.** 

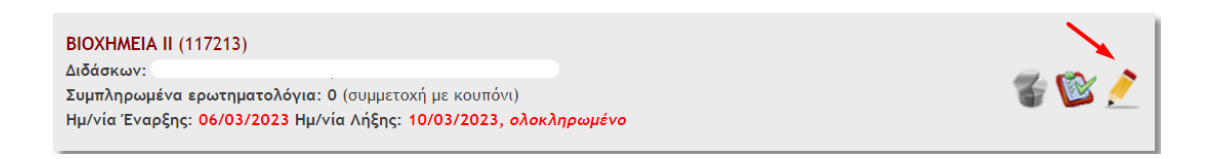

## Απαντήσεις Ερωτηματολογίων

Εφόσον έχει ολοκληρωθεί το ερωτηματολόγιο και έχουν καταχωρηθεί οι βαθμολογίες υπάρχει η δυνατότητα λήψης του αρχείου για προεπισκόπηση απαντήσεων. Αυτό πραγματοποιείται πατώντας το εικονίδιο της μορφής «στατιστικής πίτας» δίπλα στον τίτλο του μαθήματος για το οποίο θέλουμε να μάθουμε τις απαντήσεις.

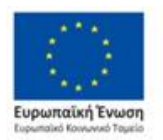

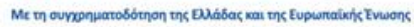

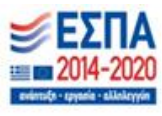

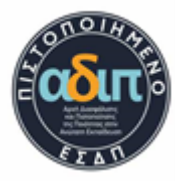

ΑΡΙΘΜΗΤΙΚΕΣ ΜΕΘΟΔΟΙ ΚΑΙ ΠΡΟΓΡΑΜΜΑΤΙΣΜΟΣ (11302) Διδάσκων: Συμπληρωμένα ερωτηματολόγια: Ο (συμμετοχή με όνομα χρήστη / κωδικό) Ημ/νία Έναρξης: 02/03/2023 Ημ/νία Λήξης: 10/03/2023, ολοκληρωμένο

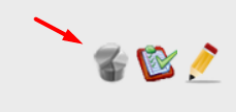

Στο προπτυχιακό υπάρχει η δυνατότητα ο εκάστοτε διδάσκον πατώντας το εικονίδιο που αναφέρθηκε παραπάνω να κατεβάσει σε μορφή pdf τις απαντήσεις. Στα μεταπτυχιακά τα αποτελέσματα των ερωτηματολογίων είναι διαθέσιμα μετά τις 15/4 για το Χειμερινό, και 15/8 για το Εαρινό. Οι ελεύθερες απαντήσεις (κείμενα που έχουν γράψει οι φοιτητές) μπορούν να γίνουν διαθέσιμες μετά από αίτημα στο survey@uoa.gr. Πιο συγκεκριμένα, τα σχόλια-παρατηρήσεις των φοιτητών στις ερωτήσεις κειμένου που έχουν ενταχθεί στο ερωτηματολόγιο αξιολόγησης του μαθήματός σας δεν περιλαμβάνονται στην αυτόματη αναφορά στατιστικών και παράγονται από την υπηρεσία με την ολοκλήρωση της αξιολόγησης. Εφόσον κατατεθεί η βαθμολογία στο πληροφοριακό σύστημα του Φοιτητολογίου, πρέπει να στείλετε e-mail στην ηλ.διεύθυνση <u>survey@uoa.gr</u> όπου θα καταγράφετε τον κωδικό και την ονομασία του μαθήματος για το οποίο επιθυμείτε να σας αποσταλούν ηλεκτρονικά οι απαντήσεις (μόνο τα μέλη ΟΜΕΑ μπορούν να λάβουν τις απαντήσεις).

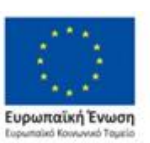

Επιχειρησιακό Πρόγραμμα Ανάπτυξη Ανθρώπινου Δυναμικού, Εκπαίδευση και Διά Βίου Μάθηση

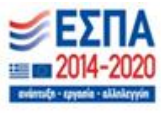

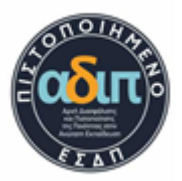

#### Πρότυπα

Η πλατφόρμα έχει στην διάθεσής της κάποια ψηφιοποιημένα πρότυπα ερωτηματολογίων τα οποία μπορούν να χρησιμοποιηθούν από κάποιο πρόγραμμα σπουδών. Στην περίπτωση που κάποιο από τα πρότυπα δεν ταιριάζει στο εκάστοτε πρόγραμμα σπουδών, μπορεί να αιτηθεί στο <u>survey@uoa.gr</u> για δημιουργία και εκχώρηση νέου στην πλατφόρμα.

| Διαχείριση                                                                                    |                                                                                                    |                                                                                                    |                                                                                                |                                                                              |                                                                                 | A A                                                                        |                                             |
|-----------------------------------------------------------------------------------------------|----------------------------------------------------------------------------------------------------|----------------------------------------------------------------------------------------------------|------------------------------------------------------------------------------------------------|------------------------------------------------------------------------------|---------------------------------------------------------------------------------|----------------------------------------------------------------------------|---------------------------------------------|
|                                                                                               |                                                                                                    | Πρότυπα Ιστορικ                                                                                                    | ό 🛛 Συχνές Ερω                                                                                 | ήσεις                                                                        |                                                                                 |                                                                            |                                             |
| Διαθέσιμα πρό <sup>.</sup>                                                                    | τυπα ερωτηματο                                                                                                    | ολογίων αξιολόγηα                                                                                                   | σης                                                                                            |                                                                              | Συνδεθήκα                                                                       | τε ως: nipapado                                                            | 🛞 Αποσύνδεση                                |
| Η υπηρεσία ηλεκτρ<br>τους διδάσκοντες r<br>προτάσεις τους γις<br>οποιοδήποτε από τ            | οονικών ερωτηματολά<br>ή/και τα μέλη ΟΜ.Ε.4<br>α τη δημιουργία νέων<br>τα διαθέσιμα πρότυπα                              | ογίων αξιολόγησης μαί<br>4 των Τμημάτων. Μέχρ<br>ν προτύπων. Για τα ηλε<br>α. Περισσότερα                           | θημάτων βασίζετα<br>ι την οριστικοποίι<br>εκτρονικά ερωτημ                                     | σε συγκεκριμένο<br>5η των προτύπων<br>τολόγια αξιολόγι                       | ι πρότυπα ερωτημα<br>γ, τα μέλη ΟΜ.Ε.Α.<br>ησης μαθημάτων, μ                    | ατολογίων που ε<br>. μπορούν να υπα<br>μπορεί να χρησιμ                    | πιλέγονται από<br>οβάλλουν τις<br>ιοποιηθεί |
| <b>ΓΕΝΙΚΟ ΕΡΩΤΗΛ</b><br>Με αυτό το ερωτ<br>αποτελέσματα κ<br>δεδομένων που<br>διδασκαλίας και | <b>ΜΑΤΟΛΟΓΙΟ ΑΞΙΟΛΟΙ</b><br>τηματολόγιο επιχειρε<br>αι τις διδακτικές πρα<br>προκύπτουν από τις<br>ι της μάθησης. Για πε | ΓΗΣΗΣ ΜΑΘΗΣΗΣ-ΔΙΔΑ<br>ίται η καταγραφή των<br>ικτικές των διδασκόντι<br>απαντήσεις ενδέχεται<br>ρισσότερες πληροφορ | <b>ΣΚΑΛΙΑΣ</b><br>εκτιμήσεων των<br>ων στα μαθήματα<br>να αναδεικνύει χρ<br>ίες δείτε την ιστο | οιτητών και φοιτ<br>ιου πραγματοποι<br>jσιμες για τον διδ<br>ελίδα του ΤΕΑΠΗ | ητριών για τα προ<br>ούνται στο ΤΕΑΠΗ<br>ιάσκοντα σχέσεις μ<br>(www.ecd.uoa.gr) | σωπικά τους μαθ<br>-ΕΚΠΑ. Η ανάλυσ<br>μεταξύ χαρακτηρ<br>), στο πεδίο ΑΞΙΟ | θησιακά<br>η των<br>ιστικών της<br>ΙΛΟΓΗΣΗ. |
| ΔΕΛΤΙΟ ΕΚΤΙΜΗ<br>Το δελτίο εκτίμη<br>κλινικά μαθήματ                                          | <b>ΣΗΣ ΚΛΙΝΙΚΟΥ ΜΑΘΗ</b><br>ησης βασίζεται σε πρι<br>τα/ασκήσεις.                                                        | <b>ΗΜΑΤΟΣ/ΑΣΚΗΣΗΣ ΣΧ</b><br>όταση της Α.ΔΙ.Π και α                                                                  | <b>ΟΛΩΝ ΚΑΙ ΤΜΗΜ</b><br>φορά στα Τμήματ                                                        | <b>ΓΩΝ ΕΠΙΣΤΗΜΩΝ</b><br>ε επιστημών υγεία                                    | <b>ΥΓΕΙΑΣ ΑΠΟ ΤΟΥ</b><br>ας που έχουν στο τ                                     | <b>Σ ΦΟΙΤΗΤΕΣ</b><br>πρόγραμμα σπου                                        | δών τους                                    |
| <b>ΕΡΩΤΗΜΑΤΟΛΟ</b><br>Η συγκεκριμένη<br>Είναι αρκετά ευι                                      | <b>ΓΙΟ ΑΞΙΟΛΟΓΗΣΗΣ Ε</b><br>πρόταση ερωτηματο<br>έλικτο, σύντομο και τ                                                   | ΕΡΓΑΣΤΗΡΙΟΥ ΑΠΟ ΤΟ<br>Νογίου Βρίσκει εφαρμι<br>περιλαμβάνει ροές ερω                                                | Υ <b>Σ ΦΟΙΤΗΤΕΣ (ΠΙ</b><br>ογή στα μαθήματα<br>υτήσεων τόσο για                                | <b>ΟΤΑΣΗ ΦΑΡΜΑΚΙ</b><br>του τμήματος Φα<br>ην διδασκαλία ός                  | <b>ΥΤΙΚΗΣ)</b><br>ρμακευτικής που ε<br>50 και για το διδακ                      | είναι αμιγώς εργι<br>κτικό προσωπικό                                       | αστηριακά.                                  |

- Στην περίπτωση που κάποιο από τα διαθέσιμα πρότυπα ταιριάζει σε κάποιο πρόγραμμα σπουδών, θα χρειαστεί να γίνει αίτηση στο <u>survey@uoa.gr</u> για να συγχωνευτεί και να υπάρχει σαν επιλογή κατά την δημιουργία.
- Ενώ στην περίπτωση που δεν επιθυμείτε να χρησιμοποιήσετε κάποιο διαθέσιμα πρότυπα, θα χρειαστεί να απευθυνθείτε στο <u>survey@uoa.gr</u> για την δημιουργία καινούργιου, όπου θα πρέπει να σταλθεί ένα αρχείο (τύπου word) με τις ερωτήσεις και τις απαντήσεις που θα περιέχει το ερωτηματολόγιο (την ροή του ερωτηματολογίου). Ύστερα, μετά από αξιολόγηση της δομής του αρχείου που θα έχει σταλθεί προχωράει στην ψηφιακή του μορφή (εάν επιλεχθεί να δημιουργηθεί νέο πρότυπο θα πρέπει να ενημερωθεί το <u>survey@uoa.gr</u> έγκαιρα).

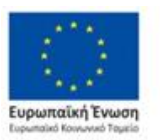

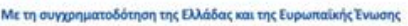

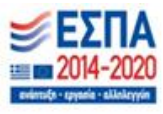

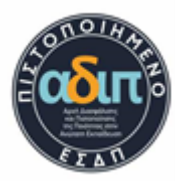

#### Ιστορικό

Στο πεδίο «Ιστορικό» υπάρχει η δυνατότητα αναζήτησης απαντήσεων των προηγούμενων ετών για πιθανή σύγκριση των απαντήσεων του ερωτηματολογίου.

|                                     |                       |                  | PAR /                           |
|-------------------------------------|-----------------------|------------------|---------------------------------|
| Διαχείριση Ερωτηματολογ             | γίων Πρότυπα Ιστορικά | Συχνές Ερωτήσεις | 4                               |
| ιθήματά μου   <mark>Μαθήματα</mark> | 1 OMEA                |                  | Συνδεθήκατε ως: nipapado ( 🛞 Απ |
|                                     |                       |                  |                                 |
| Πρόγραμμα Σπουδών:                  |                       |                  |                                 |
| Χημείας                             |                       |                  |                                 |
|                                     | Ακαδρυσϊκή Παρίοδος:  |                  |                                 |
| Ακαδημαϊκό Έτος:                    | Ακασημαική Περισσος.  |                  |                                 |
| Ακαδημαϊκό Έτος:                    | χειμερινή             |                  |                                 |
| Ακαδημαϊκό Έτος:<br>2021 🔹          | χειμερινή             |                  |                                 |

Copyright E.K.N.A. 2012 | All Rights Reserved

Επικοινωνία: survey@uoa.gr

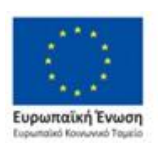

Επιχειρησιακό Πρόγραμμα Ανάπτυξη Ανθρώπινου Δυναμικού, Εκπαίδευση και Διά Βίου Μάθηση

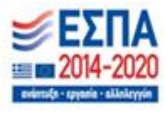

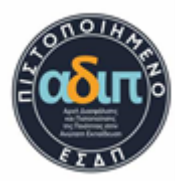

#### Συχνές ερωτήσεις

Το πεδίο των συχνών ερωτήσεων έχει συμβουλευτικό σκοπό, στο οποίο μπορεί κάποιος να ανατρέξει για να δει κάποιο πρόβλημα που προκύπτει. Στην περίπτωση που δεν υπάρχει απάντηση στο πεδίο των συχνών ερωτήσεων σε κάποιο ερώτημα μπορεί να απευθυνθεί στο survey@uoa.gr.

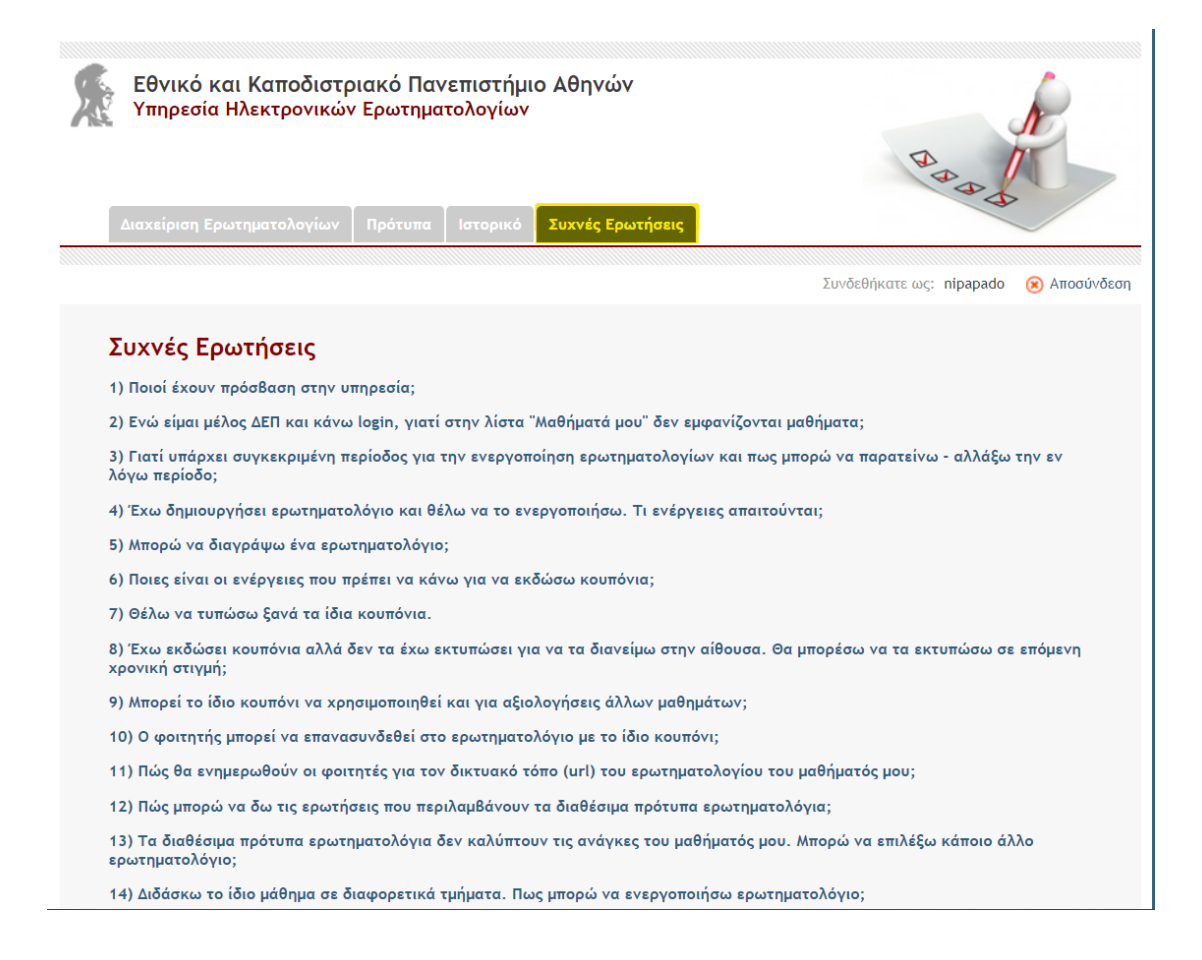

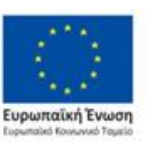

Επιχειρησιακό Πρόγραμμα Ανάπτυξη Ανθρώπινου Δυναμικού, Εκπαίδευση και Διά Βίου Μάθηση

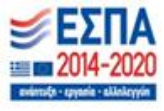

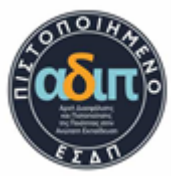

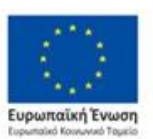

Επιχειρησιακό Πρόγραμμα Ανάπτυξη Ανθρώπινου Δυναμικού, Εκπαίδευση και Διά Βίου Μάθηση

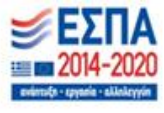

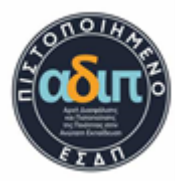